# **Bootstrap Tabs and Pills**

- description : Bootstrap Tabs and Pills
- author :
- email : shlim@repia.com
- lastupdate : 2021-03-29

## Menus

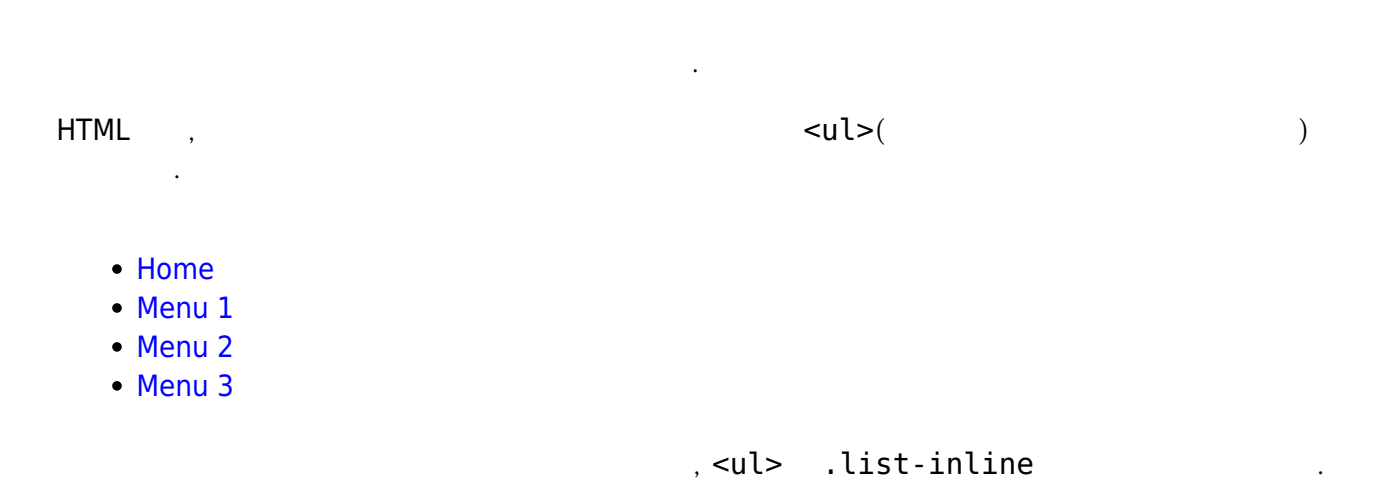

## **Inline List**

- >Home
- >menu 1
- >Menu 2
- >Menu 3

|      | Bootstraps | Tab | s Pills              | ( | ). |
|------|------------|-----|----------------------|---|----|
| Note | :          |     |                      |   |    |
| Tabs | Pill       | /   | (toggleable/dynamic) |   |    |

## Tabs

.

.

.

```
Tips:
```

(Navigation Tabs)

## Tabs

| <ul> <li>Home</li> </ul>   |              |            |        |             |      |     |
|----------------------------|--------------|------------|--------|-------------|------|-----|
| <ul> <li>menu 1</li> </ul> |              |            |        |             |      |     |
| <ul> <li>Menu 2</li> </ul> |              |            |        |             |      |     |
| ∘ Menu 3                   |              |            |        |             |      |     |
| $\parallel ====Tabs $      | With Dropdow | n Menu==== | = Tabs |             |      | .\\ |
| \\ "                       | 1"           |            | 가      | .\\ = = = = | ==== |     |

## **Tabs With Dropdown Menu**

Home
Menu 1
Submenu 1-1
Submenu 1-1
Submenu 1-1
Menu 2
Menu 3

#### Result

#### ×

## Pills

```
X
Pills 
"active">
.
```

<li class =

## Pills

- Home
- Menu 1
- Menu 2
- Menu 3

3/5

가

## **Vertical Pills**

× Pills

..nav-stacked 가

#### **Vertical Pills**

Use the .nav-stacked class to vertically stack pills:

HomeMenu 1

• Menu 2

• Menu 3

## Vertical Pills in a Row

×

가

pill

#### **Vertival Pills**

Lorem ipsum dolor, sit amet consectetur adipisicing elit. Quae itaque, repellendus ducimus excepturi molestias laudantium.

Lorem ipsum dolor sit amet consectetur adipisicing elit. Reprehenderit nemo doloribus dolor? Laborum?

Lorem ipsum dolor sit amet consectetur adipisicing elit. Suscipit, tempore labore.

• Nome

• Menu 1

- Menu 2
- Menu 3

Last update: 2022/03/10 wiki:bootstrap:bootstrap\_note:bs\_tabs\_pills http://rwiki.repia.com/doku.php?id=wiki:bootstrap:bootstrap\_note:bs\_tabs\_pills&rev=1616984822 19:52

## **Pills With Dropdown Menu**

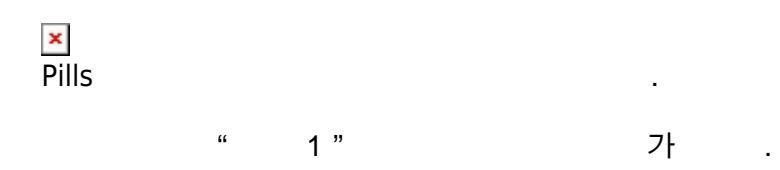

### **Pills With Dropdown Menu**

| 0 | Home        |
|---|-------------|
| 0 | Menu 1      |
|   | Submenu 1-1 |
|   | Submenu 1-2 |
|   | Submenu 1-3 |
| 0 | Menu 2      |

• Menu 3

## **Centered Tabs and Pills**

| ×<br>tabs pills / | .nav-ju | .nav-justified |    |
|-------------------|---------|----------------|----|
| 768px             | ,       | (              | ). |

## **Centered Tabs**

To center/justify the tabs and pills, use the .nav-justified class. Note that on screens that are smaller than 768px, the list items are stacked (content will remain centered).

- Home
- Menu 1
- Menu 2
- Menu 3

## **Centered Pills**

- Home
- Menu 1
- Menu 2
- Menu 3

#### 5/5

# Toggleable / Dynamic Tabs

| 가                 |                | , | data<br>ID가    | -toggle =<br>.tab-pane | "tab"     | 가  | 가 |   |
|-------------------|----------------|---|----------------|------------------------|-----------|----|---|---|
| .tab-conte        | nt             |   | <div></div>    | ·                      | tabs      |    |   |   |
| tabs<br>.tab-pane | tabs<br>. fade |   | (fade in)<br>가 |                        | (fade out | :) |   | , |

#### , Bootstrap, Tabs, and, Pills

| From:<br>http://rwiki.repia.com/ -                                                 | 2023.12                        |          |
|------------------------------------------------------------------------------------|--------------------------------|----------|
| Permanent link:<br>http://rwiki.repia.com/doku.php?id=wiki:bootstrap:bootstrap_not | e:bs_tabs_pills&rev=1616984822 |          |
| Last update: 2022/03/10 19:52                                                      |                                | <u> </u> |